## マザーボード

## マザーボードのAURA RGB LEDをオフにしたい

機能を無効化するには「Armoury Crate」ユーティリティから以下の設定を行ってください。

## ・PC起動中のRGB LEDをオフにしたい

- 1. 左側のメニューからAURA Sync (三角形のアイコン)を選択します。
- 2. 「基本エフェクト」タブから「ダーク」を選択します。

・PCシャットダウン/スリープ時のRGB LEDをオフにしたい

1. 左側のメニューからデバイス (マウスとキーボードのアイコン)を選択します。

2. ご使用中のマザーボードを選択します。

ページ1/3

© 2025 Tekwind FAQ Admin <support@tekwind.co.jp> | 2025-07-02 21:40

URL: https://tekwind-support.com/faq/index.php?action=faq&cat=4&id=19&artlang=ja

3.シャットダウン時の基本エフェクトを「off」にします。

eof

一意的なソリューション ID: #1018 製作者: 最終更新: 2024-07-24 13:26 マザーボード